## Sur la page d'accueil, dans le menu Se connecter Cliquez sur Inscription \_\_\_\_\_ ..... Se connecter Email Mot-de-passe 🔲 Se souvenir de moi Se connecter Inscription 4 Mot de passe perdu? SP **SBPMef** A.S.B.L. M Dans la nouvelle fenêtre qui se présente S'inscrire sur ce site Choisissez un identifiant Une adresse e-mail Identifiant Complétez vos nom et prénom (les « vrais ») Choisissez un mot de passe E-mail Confirmez celui-ci Recopiez le code Captcha qui vous est proposé Nom Inscription Prénom Cliquez sur Mot de passe Vérification du Mot de passe CAPTCHA Code

## Comment s'inscrire sur le site de la SBPM <u>www.sbpm.be</u> ?

Inscription

Une nouvelle fenêtre s'ouvre dans laquelle on vous demande de regarder vos e-mails. <u>Ne remplissez</u> **donc rien**, fermez votre navigateur et consultez vos mails.

Vous trouverez un mail intitulé comme suit

[SBPMef] Activation de votre compte utilisateur

De : SBPMef <sebastien.verspecht@sbpm.be>

dont le contenu ressemble à ceci

Bonjour,

Votre inscription au site internet de la SBPMef a bien été enregistrée. Afin de finaliser votre inscription, merci de cliquer sur le lien suivant:

http://www.sbpm.be/wp-login.php?cimy\_key=7389873a46b2758f

(Si vous ne pouvez pas cliquer sur ce lien, veuillez le copier/coller dans la barre d'adresse de votre navigateur internet).

Après cette activation vous recevrez un email récapitulatif avec vos données.

Cliquez sur le lien http:// ...

Une nouvelle fenêtre s'ouvre vous prouvant que vous êtes effectivement inscrit (e), ce qui sera d'ailleurs confirmé par un nouvel e-mail récapitulatif.

| SBPMef<br>A.S.B.L.                                                               |  |  |  |  |  |  |
|----------------------------------------------------------------------------------|--|--|--|--|--|--|
| Félicitations!<br>Votre compte est désormais actif!<br>(Nom d'utilisateur: Fan4) |  |  |  |  |  |  |
| Username or Email                                                                |  |  |  |  |  |  |
| Mot de passe                                                                     |  |  |  |  |  |  |
| Se souvenir de moi Se connecter                                                  |  |  |  |  |  |  |
| Inscription   Mot de passe oublié ?                                              |  |  |  |  |  |  |

Introduisez le nom d'utilisateur ou l'adresse e-mail et le mot de passe choisis précédemment

et cliquez sur

Se connecter

Vous arrivez alors sur une page Profil où apparaissent vos données telles que vous venez de les encoder.

Vous avez la possibilité de mettre cette page Profil à jour :

- changer le nom qui sera affiché publiquement
- changer d'adresse e-mail
- changer de mot de passe (voir flèche 1)

| 🔅 SBPMef ┥        | 4                               |                                                          |                                                                                                    | Salutations, AAA     Se déconnecter      |
|-------------------|---------------------------------|----------------------------------------------------------|----------------------------------------------------------------------------------------------------|------------------------------------------|
| 💮 Tableau de bord | Profil                          |                                                          |                                                                                                    | Aide *                                   |
| 😵 Profil 🔻        | Nom                             |                                                          |                                                                                                    | 3                                        |
| SBPM-Infor        | Identifiant                     | AAA                                                      | Les identifiants ne peuvent être modifiés.                                                                                                    |                                          |
|                   | Prénom                          | André                                                    |                                                                                                    |                                          |
|                   | Nom                             | Machin                                                   |                                                                                                    |                                          |
| ~                 | Nom à afficher publiquement     | AAA                                                      |                                                                                                    |                                          |
|                   | Informations de contact         |                                                          |                                                                                                    |                                          |
|                   | E-mail (obligatoire)            | a.machin@hotmail.fr                                      |                                                                                                    |                                          |
|                   | Site web                        |                                                          |                                                                                                    |                                          |
|                   | À propos de vous                |                                                          |                                                                                                    |                                          |
|                   | Renseignements<br>biographiques |                                                          |                                                                                                    |                                          |
|                   |                                 | Donnez quelques informations biographiques po            | ur remplir votre profil. Ceci peut être affiché publiquement.                                                                                     |                                          |
| *                 | Nouveau mot de passe            | Si vous souhaitez changer<br>Veuillez saisir une deuxièm | le mot de passe de l'utilisateur, tapez en un nouveau deux fois de suite ci-dessous. Sinon, laissez les champs vide<br>e fois votre mot de passe. | 15.                                      |
|                   |                                 | Indicateur de sûreté Conseil : vol<br>symboles co        | tre mot de passe devrait faire au moins 7 caractères de long. Pour le rendre plus sûr, utilisez un mélange de maju:<br>mme l " ? \$ % ^ & ).      | scules, de minuscules, de chiffres et de |
|                   | Mettre à jour le profil         | 2                                                        |                                                                                                    |                                          |
|                   |                                 |                                                          |                                                                                                    |                                          |
|                   |                                 |                                                          |                                                                                                    |                                          |
|                   |                                 |                                                          |                                                                                                    |                                          |
| Lorsque c'        | 'est fait, clique               | z sur Mettre à                                           | jour le profil (flèche 2)                                                                                                    |                                          |

Vous pouvez vous déconnecter (flèche 3) ou retourner sur le site proprement dit en cliquant sur le sigle

🔅 SBPMef

en haut à gauche de la page de *Profil* (flèche 4).

## Déconnexion à partir de la page d'accueil du site

| Sur la page d'accueil, da | ns le menu                                 | Espace<br>membres |  |  |
|---------------------------|--------------------------------------------|-------------------|--|--|
| Cliquez sur               |                                            | Déconnexion       |  |  |
|                           | Espace<br>membres<br>Profil<br>Déconnexion | +                 |  |  |